# 台帳 PDF印刷マニュアル

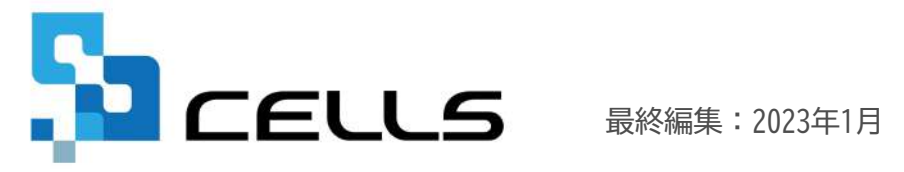

〒485-0014 愛知県小牧市安田町190 サポートセンターお問合せ E-mail <u>info@cells.co.jp</u>

## 台帳 PDF印刷マニュアル

| 1. | 事前準備                             | • | • | •   | 3 |
|----|----------------------------------|---|---|-----|---|
| 2. | Adobe Acrobat Readerを既定のプログラムへ変更 | • | • | • 1 | 4 |
| 3. | PDFの印刷画面の設定                      | • | • | •   | 5 |
| 4. | PDF印刷JQ&A                        | • | • | •   | 6 |

1. 事前準備

| 」<br>合帳MENU<br>▲ 刊                                                                |                                                                                                    |
|-----------------------------------------------------------------------------------|----------------------------------------------------------------------------------------------------|
| Cells 台帳サポートツール Supp<br>A 台 帳 関 係                                                 | port 戻る                                                                                                    |
| <u>1 ダウンロード</u><br>2 事業所ファイルのコンバート<br><u>3 事業所ファイルのバージョンアップ</u>                   | 台帳のバージョンアップを行います。<br>事業所台帳の最適化を行います。<br>事業所台帳を一括でバージョンアップします。                                                                               |
| B 台 帳 管 理 関 係<br><u>1 バックアップ</u>                                                  | 台帳のファイルをバックアップします。定期的なバックアップをお勧                                                                                                    |
| <ol> <li>2 フォントのインストール</li> <li>3 電子申請の事前準備マニュアル</li> <li>4 労災雇用料率切り替え</li> </ol> | Cellsフォントのインストールします。雇用保険資格取得届等のOOR用紙への印刷に使います。<br>電子申請を行うにはソフトのインストールやパンコンの設定作業が必要です。<br>一時的に労災保険料率表・雇用保険料率表を前年度に切り替えます。<br>対応終了後には、元に同ります。 |
| 5 Cellsドライブツールのインストール<br>6 Cells給与パス                                              | ロールボインコールにレスジャッ・<br>Cellsドライブを利用する際に必要なプログラムをインストールします。<br>台場とCells給与を連動して使用する場合に設定します。                                                     |

PDF印刷をおこなうには、下記のインストー ルが必要です。

#### ●Cellsフォント

「台帳MENU」の「ツール」をクリック し「B 台帳管理関係」の中の「2 フォン トのインストール」からインストールしま す。

Adobe Acrobat Reader
 Adobe Acrobat Readerは無償で
 インストールできます。
 <a href="http://get.adobe.com/jp/reader/">http://get.adobe.com/jp/reader/</a>

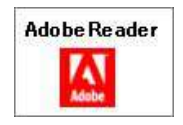

• PDF印刷をおこなうパソコンそれぞれで印刷が必要です。

### 2. Adobe Acrobat Readerを既定のプログラムへ変更

| m at で聞く                              |                                          |
|---------------------------------------|------------------------------------------|
| Skypeで共有<br>お仕事スペース(DocuWorks)ヘヨピー(W) |                                          |
| 7 共有                                  |                                          |
| プログラムから開く(H)                          | > 🔀 Adobe Acrobat                        |
| アクセスを許可する(G)<br>以前のパージョンの復元(V)        | Adobe Illustrator 2023     Google Chrome |
| 送る(N)                                 | Microsoft Edge                           |
| 切り取り(T)<br>コピー(C)                     | Microsoft Store かち気 (C)<br>別のプログラムを選択(C) |
| ショートカットの作成(S)<br>削除(D)<br>名前の変更(M)    |                                          |
| プロパティ(B)                              |                                          |

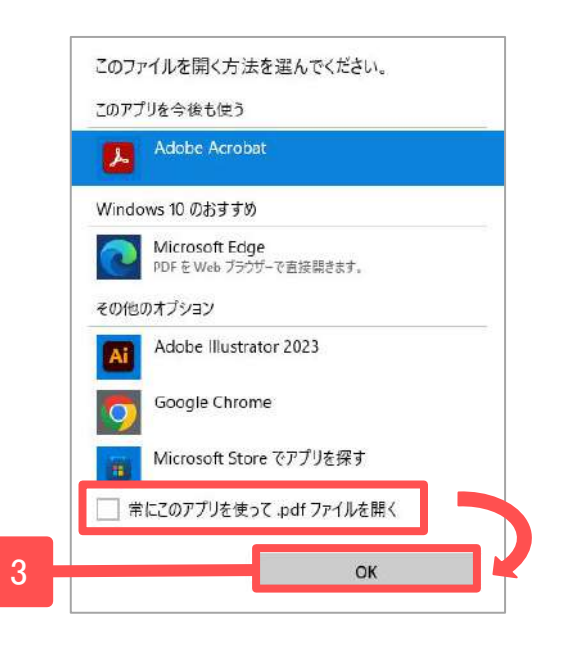

- 1. 任意のPDFファイルを右クリックします。
- 「別のプログラムを選択」をクリックします。
- Adobe Acrobatを選択し「常にこのアプリ を使って.pdfファイルを開く」にチェッ クを入れ、「OK」をクリックします。

### 3. PDFの印刷画面の設定

| リンター(1): 1                                     | ~ プロパティ(D) 詳細設定( |                                               |
|------------------------------------------------|------------------|-----------------------------------------------|
| 『数(]]: 1                                       | □ グレースケール (白黒    | )で印刷の □インクノトナーを節約 ①                           |
| D刷するページ<br>●すべて(A) ○現在のページ(U) ○ ペ<br>▶ 詳細オプション | ージ指定(6) 1        | 文書: 209.9 x 297.0mm<br>210.02 x 297.01 ミリ<br> |
| ページサイズ処理 ① サイズの ポスター 複                         | 数 小冊子            |                                               |
| )合わせる回<br>)特大ページを縮小<br>)カスタム倍率: 10             |                  |                                               |
| ] PDF のページサイズに合わせて用紙を選択回                       | 2                |                                               |
| ıき:<br>●自動 ○縦 ○横                               |                  |                                               |
| E釈とフォーム(M)                                     |                  |                                               |
| 文書と注釈 ~ 注釈の-                                   | -覧()             | 1/1ページ                                        |

- 1. ページサイズ処理の設定で「実際のサイ ズ」にチェックを入れます。
- ?. 「PDFのページサイズに合わせて用紙を選 択(Z)」のチェックは外します。

### 4. PDF印刷Q&A

PDF印刷全般に関する質問

#### Q1. PDF印刷ができない

A1. 事前準備(3ページ)のCellsフォントのインストール・Adobe Acrobat Readerのインストールができているか確認してください。

#### Q2. PDF印刷はできるが、印刷がずれる

A2. PDF印刷画面の設定(5ページ)の「実際のサイズ」にチェックを入れてPDF印刷をお試しください。または、印刷フォームより余白を調整してください。

Q3. PDF変換処理が途中で止まって(固まって)印刷できない

A3. PDFファイルの既定のプログラムがAdobe Acrobat Readerに設定されていない可能性がありますので、4ページの内容をご確認ください。